| R Languages: Edit Override |                                       |                                                                                                    |  |
|----------------------------|---------------------------------------|----------------------------------------------------------------------------------------------------|--|
| 🗹 Save                     | Save & Close + Save & New Cancel      | Help                                                                                                    |  |
| Create a New Override      |                                       | Search text you want to change.                                                                                                    |  |
| Language                   | English (en-GB) [en-GB]               | A language string is composed of two parts: a specific language constant and its value.<br>For example, in the string: COM_CONTENT_READ_MORE="Read more: "<br>' <u>COM_CONTENT_READ_MORE</u> ' is the constant and ' <u>Read more:</u> ' is the value.                                                                                                    |  |
| Location                   | Administrator                         | You have to use the specific language constant to create an override of the value.<br>Therefore, you can search for the constant or the value you want to change with the search field<br>below.                                                                                                    |  |
| Language Constant *        |                                       | By selecting the desired result the correct constant will automatically be inserted into the form.                                                                                                    |  |
| Text                       |                                       | verify                                                                                                    |  |
|                            |                                       | Search For Value                                                                                                    |  |
| For Both Locations         |                                       | Search Results                                                                                                    |  |
| File                       | /home/cibl/cibl.ru/docs/administrator | COM_JOOMGALLERY_CONFIG_GS_IP_GDLIB_NO_VERSION                                                                                                    |  |
|                            |                                       | GD appears to be installed, but we can not verify the version. Check the HELP » SYSTEM INFO »<br>PHP INFORMATION screen to verify your GD installation and version.                                                                                                    |  |
|                            |                                       | COM_MEDIA_FIELD_CHECK_MIME_DESC                                                                                                    |  |
|                            |                                       | Use MIME Magic or Fileinfo to try to verify files. Try disabling this if you get invalid mime type errors.                                                                                                    |  |
|                            |                                       | COM_SOCIALLOGIN_EMAIL_REGISTERED_WITH_ADMIN_ACTIVATION_BODY                                                                                                    |  |
|                            |                                       | Hello %s , \n \n Thank you for registering at %s using Social Login. Your account is created and must<br>be verified before you can use it. \n To verify the account click on the following link or copy-paste it in<br>your browser: \n %s \n \n After verification an administrator will be notified to activate your account.<br>You'll receive a confirmation when it's done. \n Once that account has been activated you may login to<br>%s using the following username and password: \n \n Username: %s \n Password: %s \n OR you can<br>also login with your selected social login provider. |  |
|                            |                                       | COM_USERS_CONFIG_FIELD_USERACTIVATION_DESC                                                                                                    |  |
|                            |                                       | If set to None the user will be registered immediately. If set to Self the User will be emailed a link to activate their account before they can log in. If set to Administrator the user will be emailed a link to verify their email address and then all users set to receive system emails and who have the permission                                                                                                    |  |

to create users will be notified to activate the user's account.

JFTP: :\_verifyResponse: Timeout or unrecognised response while waiting for a response from the server. Server response: %s

### PLG\_GMAIL\_FIELD\_VERIFYPEER\_DESC

Verify the peer connection using a CA certificate. In some situations authentication will fail due to certificate issues, disabling this should resolve the situation in that case.

PLG\_GMAIL\_FIELD\_VERIFYPEER\_LABEL

Verify Peer

PLG\_RECAPTCHA\_ERROR\_INVALID\_REQUEST\_COOKIE

The challenge parameter of the verify script was incorrect.

PLG RECAPTCHA ERROR INVALID SITE PRIVATE KEY

We weren't able to verify the secret key.

PLG\_RECAPTCHA\_ERROR\_INVALID\_SITE\_PUBLIC\_KEY

We weren't able to verify the site key.

PLG RECAPTCHA ERROR RECAPTCHA NOT REACHABLE

Unable to contact the reCAPTCHA verify server.

# PLG\_RECAPTCHA\_ERROR\_VERIFY\_PARAMS\_INCORRECT

The parameters to verify were incorrect, make sure you are passing all the required parameters.

# PLG\_TWOFACTORAUTH\_TOTP\_STEP3\_TEXT

To verify that everything is set up properly, please enter the security code displayed in Google Authenticator in the field below. Afterwards, please save your user profile. If the code is correct, the Two Factor Authentication feature will be enabled.

# PLG\_USER\_JOOMLA\_POSTINSTALL\_STRONGPW\_TEXT

As a security feature, Joomla allows you to switch to strong password encryption.

To turn strong passwords on select the button below. Alternatively you can edit the User - Joomla plugin and change the strong password setting to On.

Before enabling you should verify that all third party registration/login, user management or bridge extensions installed on your site support this strong password encryption.

# COM\_KUNENA\_RECAPTCHA\_ERROR\_RECAPTCHA\_NOT\_REACHABLE

Unable to contact the CAPTCHA verify server. Please try again after a moment.